| Classification                                                 | UA-Series Chir                                                    | ese FAO-            | Upd-005                                      |              |                    |                       |                  |  |  |  |
|----------------------------------------------------------------|-------------------------------------------------------------------|---------------------|----------------------------------------------|--------------|--------------------|-----------------------|------------------|--|--|--|
| Author                                                         | Chris Yen                                                         | Version             | 2.0                                          | Date         | 2024,4             | Page                  | 1 / 10           |  |  |  |
|                                                                |                                                                   |                     |                                              |              |                    | 5                     |                  |  |  |  |
| FAQ-UPD-005:                                                   | FAQ-UPD-005: UA-5200 系列 eMMC 8GB 版本 Firmware 1.4.0.0 以上版本 OS 升級步驟 |                     |                                              |              |                    |                       |                  |  |  |  |
| 泓格科技的 UA                                                       | 系列產品 提供                                                           | 了新功能                | ·因此將 OS                                      | 進行更新         | 新來提供更完             | 整的服務。                 |                  |  |  |  |
| <u>注意:本 FAQ 適用於 UA-5200 系列 eMMC 8GB 版本(請參考第三節:判斷我的 UA-5231</u> |                                                                   |                     |                                              |              |                    |                       |                  |  |  |  |
| <u>系列是否能建</u><br>以上版本 <b>OS</b>                                | <u>行 OS                                   </u>                    | <sup>。</sup> 右[Flas | <u>h                                    </u> | IMC FIa      | <u>ISN,</u> 則可進1   | <u> </u>              | <u>e 1.4.0.0</u> |  |  |  |
| <u>风工版本 OS</u><br>何時需進行 OS <del>:</del>                        | <u>,</u><br>升級?                                                   |                     |                                              |              |                    |                       |                  |  |  |  |
| 需將 Firmwa                                                      | are 更新至 1.4                                                       | .0.0 以上             | 版本,但目前                                       | <b>」</b> 安裝的 | 版本未達 <b>1.4</b>    | .0.0 <sup>,</sup> 則需: | 進行 <b>OS</b> 升   |  |  |  |
| 級後 <sup>,</sup> 方可進                                            | 턉行後續 Firmw                                                        | <b>/are</b> 升級      | 0                                            |              | -                  |                       |                  |  |  |  |
|                                                                |                                                                   |                     |                                              |              |                    |                       |                  |  |  |  |
| 1. Firmware                                                    | 版本確認                                                              |                     |                                              |              |                    |                       |                  |  |  |  |
| 進入 UA-5200 豸                                                   | 《列產品網頁後                                                           | ,點選[系               | 統設定]                                         |              |                    |                       |                  |  |  |  |
|                                                                |                                                                   | <b>~</b> 11/        | 1-2200/52                                    | 00           |                    |                       |                  |  |  |  |
|                                                                | $\boldsymbol{C}$                                                  |                     | T Communica                                  | ation Sei    | ver                |                       |                  |  |  |  |
|                                                                |                                                                   |                     | JAS CO,. LTD.                                |              |                    |                       |                  |  |  |  |
|                                                                | Ţ                                                                 | 系統設定                | 模組設定                                         | IoT平f        | 台設定 🔹              |                       |                  |  |  |  |
|                                                                |                                                                   | 东主人                 |                                              |              |                    |                       |                  |  |  |  |
|                                                                | 47EC                                                              | 전 유모 공상 측           | л¢                                           | 版木           | 咨訊                 |                       |                  |  |  |  |
|                                                                | ĔĨ<br>ta                                                          | Ent 内区小分目           | <b>V</b> IE                                  |              | <b>贝</b> 川V        |                       |                  |  |  |  |
|                                                                | 民                                                                 | 间改正                 |                                              |              |                    |                       |                  |  |  |  |
| 查看[版本資訊]                                                       | 中的[Firmware                                                       | 版本],考               | 吉未達 1.4.0.0                                  | 而要升          | 級到 1.4.0.0」        | 以上,請到 <sup>⁻</sup>    | 下一步驟。            |  |  |  |
|                                                                | 版本資訊                                                              |                     |                                              |              |                    |                       |                  |  |  |  |
|                                                                |                                                                   | Firmware版           | 本 Version 1.4.0.                             | 0            | <b> </b>           |                       |                  |  |  |  |
|                                                                |                                                                   | 程                   | 式 Version 1.1.73                             | 3            |                    |                       |                  |  |  |  |
|                                                                |                                                                   | 網頁介                 | 面 Version : 6.6.0<br>Date : 2022/0           | )<br>1/06    |                    |                       |                  |  |  |  |
|                                                                |                                                                   | 安裝資                 | 訊 2022/02/09-10                              | 0:22:28_We   | bUpdate_InstallSuc | ccess                 |                  |  |  |  |
|                                                                |                                                                   | Flash 資             | 訊 eMMC Flash                                 |              |                    |                       |                  |  |  |  |
|                                                                |                                                                   |                     |                                              |              |                    |                       |                  |  |  |  |
|                                                                |                                                                   |                     |                                              |              |                    |                       |                  |  |  |  |
| ICP DAS Co Ltd. Technical Document                             |                                                                   |                     |                                              |              |                    |                       |                  |  |  |  |

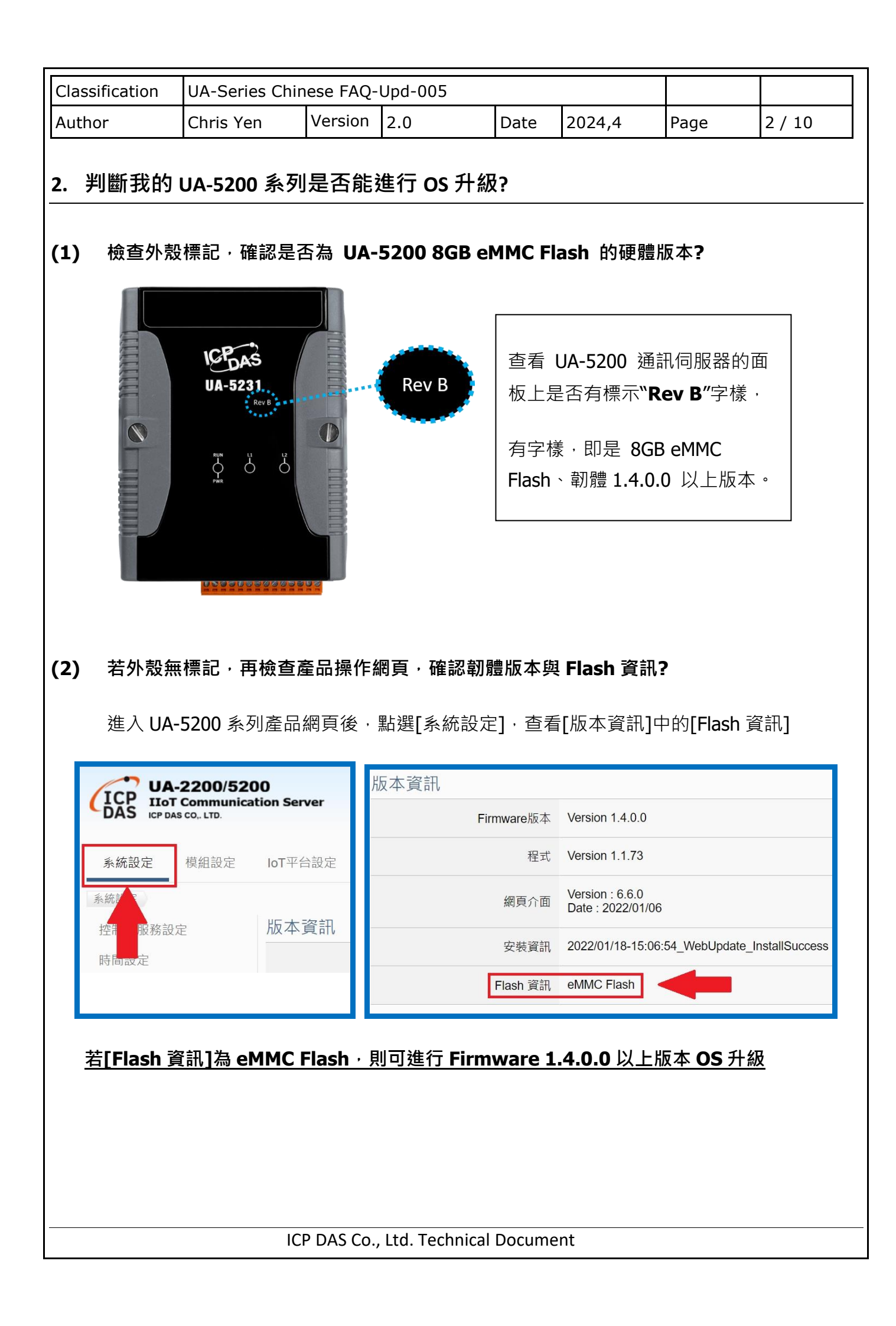

| Classification                     | UA-Series Chir                  | nese FAO-                     | Upd-005                                    |                |                    |                      |               |
|------------------------------------|---------------------------------|-------------------------------|--------------------------------------------|----------------|--------------------|----------------------|---------------|
| Author                             | Chris Yen                       | Version                       | 2.0                                        | Date           | 2024,4             | Page                 | 3 / 10        |
| 3. 如何透過                            | 重新燒錄 OS                         | 來更新                           | Firmware?                                  |                |                    |                      |               |
| 透過此方法進行<br><b>將專案進行備份</b>          | 「更新‧因需更新<br>〕 <b>並保存</b> 。      | 新底層的                          | 作業系統・UA                                    | -5200 系        | 刻產品中若              | 有進行專案                | 設定, <b>須先</b> |
| <b>3.1.</b> 如何備份统                  | <b>七前建立的專案</b>                  | 檔?                            |                                            |                |                    |                      |               |
| 登入網頁後點選                            | 【檔案設定】〕                         | 功能                            |                                            |                |                    |                      |               |
| <b>0</b><br>ion Serve              | er                              |                               | ◆ 功能專                                      | 區 (按這裡         | 1)                 |                      |               |
| loT平台                              | 設定 轉換設定                         | 進階部                           | 定 記錄器設                                     | Usage :<br>定 即 | CPU 23% M<br>時資訊顯示 | emory 41.62%<br>檔案設定 | SD Card       |
| 點選【下載】按                            | ·鈕 · 並將專案(                      | 諸存到欲                          | 想存放的位置                                     | 0              |                    |                      |               |
|                                    | 刪除檔案                            |                               |                                            |                |                    |                      |               |
|                                    |                                 | 專案相                           | 調査で                                        |                |                    |                      |               |
|                                    | 上傳檔案到控                          | 制器                            |                                            |                |                    |                      |               |
|                                    |                                 | 專案権                           | 當 選擇檔案                                     |                | 上傳                 |                      |               |
|                                    | 從控制器下載                          | 檔案                            | うちゅう 「「「「」」 「「」」 「」 「」 「」 「」 「」 」 「」 」 」 」 |                |                    |                      |               |
|                                    |                                 |                               |                                            |                |                    |                      | i i           |
| 3.2. 如何製做炊                         | 堯錄片                             |                               |                                            |                |                    |                      |               |
| (1) 請下載 UA-5<br><u>https://www</u> | i200 系列 imgc<br>v.icpdas.com/tv | 燒錄檔,<br><mark>w/downlo</mark> | 網址如下:<br>ad/show.php?                      | num=3          | 801&model=         | <u>=UA-5231</u>      |               |
| (2)請下載燒錄<br><u>https://hddg</u>    | 軟體 HDD-Raw-<br>guru.com/softw   | -Copy-To<br><u>are/HDD</u>    | ol.網址如下:<br><del>Raw-Copy-To</del>         | <u>ool/</u>    |                    |                      |               |
|                                    | IC                              | P DAS Co.                     | , Ltd. Technical                           | Docume         | nt                 |                      |               |

| lassification                              | UA-Series Chir                                                                                  | nese FAQ                        | 2-Upd-005                                    | 5                                                       |                     |                                                                  |                                                             |              |
|--------------------------------------------|-------------------------------------------------------------------------------------------------|---------------------------------|----------------------------------------------|---------------------------------------------------------|---------------------|------------------------------------------------------------------|-------------------------------------------------------------|--------------|
| uthor                                      | Chris Yen                                                                                       | Version                         | 2.0                                          | [                                                       | Date                | 2024,4                                                           | Page                                                        | 4 / 10       |
| <b>?)</b> 斷電後,取出                           | 出 UA-5200 系列                                                                                    | 列的 Micr                         | roSD ≒ (                                     | MicroSE                                                 | D 卡的(               | 位置如下圖)                                                           |                                                             |              |
| 將 MicroSD -                                | 卡插入                                                                                             | 上的讀一                            | 卡機 (注                                        | 意: 請付                                                   | E用 UA               | <b>\-5200</b> 系列                                                 | 」的 <b>MicroSI</b>                                           | D <b>†</b> ) |
| ● 開啟燒錄                                     | 程式 🎑 HDD                                                                                        | RawCopy1.1                      | OPortable                                    |                                                         |                     |                                                                  |                                                             |              |
| <ul><li>● 燒錄程式</li><li>● 點選 FILE</li></ul> | 底部會顯示訊,                                                                                         | 急 Pleas<br>DE                   | æ select :<br>IM                             | SOUR(<br>(AGE o                                         | CE<br>f Gene        | ric- Multi-C                                                     | and                                                         |              |
| <ul> <li>● 選擇燒錄</li> <li>操作如下</li> </ul>   | └<br>「<br>「<br>圖                                                                                | 敌                               |                                              |                                                         |                     |                                                                  |                                                             |              |
| SOURCE Devic                               | ce Selection - HDD Raw                                                                          | Copy Tool 1                     | .10 Free                                     |                                                         |                     |                                                                  |                                                             |              |
| HDD RAW C                                  | COPY TOOL 1.10 Free                                                                             |                                 |                                              |                                                         |                     | <b>W W W</b> .1                                                  | HDDGURU.COM                                                 |              |
| BUS<br>ATA<br>ATA<br>USB<br>FILE           | MODEL<br>KINGSTON SA400S372<br>ST3320418AS (D:)<br>Generic STORAGE DEV<br>IMAGE of Generic- Mul | 40G (C:)<br>ICE (F:)<br>ii-Card | FIRMWARE<br>SBFKB1E1<br>CC44<br>0821<br>1.00 | SERIAL N<br>035323032<br>000000<br>000000<br>0270808101 | UMBER<br>4633373038 | LBA<br>3530 468,862,128<br>625,142,448<br>7,774,208<br>7,774,208 | CAPACIT<br>240.05 GB<br>320.07 GB<br>3980.39 M<br>3980.39 M | ¥<br>8<br>8  |
| Copyright ©20                              | 005-2013 HDDGURU.COM                                                                            |                                 | Please se                                    | lect SOURCE                                             | 1                   | Ope                                                              | n Disk Management Co<br>Continue >>>                        | nsole        |
| Disks found: 3                             |                                                                                                 |                                 |                                              |                                                         |                     |                                                                  |                                                             |              |
|                                            | IC                                                                                              | P DAS Co                        | Ltd. Tec                                     | chnical D                                               | ocume               | nt                                                               |                                                             |              |

| ssification                                                                                                    |                                                                                                    |                                                            |                                                                        |                                                                     |                           |                                                                |                                                                          |              |
|----------------------------------------------------------------------------------------------------|----------------------------------------------------------------------------------------------------|------------------------------------------------------------|------------------------------------------------------------------------|---------------------------------------------------------------------|---------------------------|----------------------------------------------------------------|--------------------------------------------------------------------------|--------------|
| :hor                                                                                                    | Chris Yen                                                                                                    | Version                                                    | 2.0                                                                    | Dat                                                                 | te Z                      | 2024,4                                                         | Page                                                                     | 5 / 10       |
| ● 點選 Col<br>SOURCE De<br>HDD RAV                                                                                        | ntinue<br>vice Selection - HDD Ray<br>W COPY TOOL 1.10 Free                                                                                                    | w Copy Tool 1.                                             | 10 Free                                                                |                                                                     |                           | WWWH                                                           | DDGURU COM                                                               |              |
| BUS<br>ATA<br>ATA<br>USB<br>FILE                                                                                        | MODEL<br>KINGSTON SA400S37<br>ST3320418AS (D:)<br>Generic STORAGE DE<br>IMAGE of Generic- M                                                                                                 | 7240G (C:)<br>IVICE (F:)<br>Uth-Card                       | FIRMWARE<br>SBFKB1E1<br>CC44<br>0821<br>1.00                           | SERIAL NUMB<br>0353230324633:<br>000000<br>000000<br>02708081000000 | IER<br>37303835.<br>000   | LBA<br>30 468,862,128<br>625,142,448<br>7,774,208<br>7,774,208 | CAPACIT<br>240.05 GB<br>320.07 GB<br>3980.39 M<br>3980.39 M              | Y<br>B<br>B  |
| Copyright (                                                                                                    | ©2005-2013 HDDGURU.CO)                                                                                                    | d                                                          | Please se                                                              | lect SOURCE                                                         |                           | <u>Open</u>                                                    | Disk Management Co<br>Continue >>>                                       | <u>msole</u> |
|                                                                                                    |                                                                                                    |                                                            |                                                                        |                                                                     |                           |                                                                |                                                                          | -            |
| 選擇燒錄裝<br>● 燒錄程□                                                                                                    | 专置<br>式底部會顯示訊                                                                                                    | 息 Pleas                                                    | e select                                                               | TARGET                                                              |                           |                                                                |                                                                          |              |
| 選擇燒錄<br><ul> <li>燒錄程<sup>1</sup></li> <li>點選 US</li> <li>點選 Col<br/>操作如</li> </ul>                                      | 表置<br>式底部會顯示訊<br>B <mark>USE</mark><br>ntinue<br>1下圖                                                                                                    | 息 <b>Pleas</b><br>Generi                                   | e select<br>c STORA                                                    | TARGET<br>GE DEVIC                                                  | CE (F                     |                                                                |                                                                          |              |
| 選擇燒錄<br><ul> <li>燒錄程<sup>1</sup></li> <li>點選 US</li> <li>點選 Col</li> <li>操作如</li> <li>TARGET Dev<br/>HDD RAW</li> </ul> | 表置<br>式底部會顯示訊<br>B USB<br>ntinue<br>1下圖<br>rice Selection - HDD Ray<br>COPY TOOL 1.10 Free                                                                                                  | 息 <b>Pleas</b><br>Generi<br>Copy Tool 1                    | e select<br>c STORA                                                    | TARGET                                                              | CE (F                     | WWW.                                                           | IDDGURU.COM                                                              |              |
| 選擇燒錄裝<br>● 燒錄程<br>● 點選 US<br>● 點選 Co<br>操作如<br>TARGET Dev<br>HDD RAW<br>BUS<br>ATA<br>ATA<br>USE                        | 表置<br>式底部會顯示訊<br>B<br>USE<br>ntinue<br>1下圖<br>fice Selection - HDD Ray<br>COPY TOOL 1.10 Free<br>MODEL<br>KINGSTON SA400S37<br>ST3320418AS (D.)<br>Generic STOR AGE DE<br>DOUBL CON BOODT   | 息 Pleas<br>Generi<br>Copy Tool 1.<br>2406 (C.)<br>VICE (F) | e select<br>c STORA<br>10 Free<br>FIRMWARE<br>SBFKB1E1<br>CC44<br>0821 | SERIAL NUME<br>0353220324633.<br>000000                             | CE (F<br>38ER<br>37303835 | WWWF<br>LBA<br>330 468,862,128<br>625,142,448<br>7,774,208     | IDDGURU.COM<br>CAPACI<br>240.05 GE<br>320.07 GE<br>3980.39 M             |              |
| 選擇燒錄<br>集錄程                                                                                                    | 表置<br>式底部會顯示訊<br>B USE<br>ntinue<br>1下圖<br>fice Selection - HDD Raw<br>COPY TOOL 1.10 Free<br>MODEL<br>KINGSTON SA400537<br>ST3320418AS (D.)<br>Generic STORAGE DE<br>2005-2013 HDDGURU.COM | 息 Pleas<br>Generi<br>Copy Tool 1.<br>2406 (C.)<br>VICE (F) | e select<br>c STORA<br>0 Free<br>FIRMWARE<br>SBFKB1E1<br>CC44<br>0521  | TARGET                                                              | CE (F<br>BER<br>37303835  | WWW.F<br>LBA<br>30 468,862,128<br>625,142,448<br>7,774,208     | DDGURU.COM<br>CAPACI<br>240.05 GH<br>320.07 GH<br>3980 39 M<br>3980 39 M |              |

| Classification | UA-Series Chinese FAQ-Upd-005 |         |     |      |        |      |        |
|----------------|-------------------------------|---------|-----|------|--------|------|--------|
| Author         | Chris Yen                     | Version | 2.0 | Date | 2024,4 | Page | 6 / 10 |

## (5) 確認燒錄設定

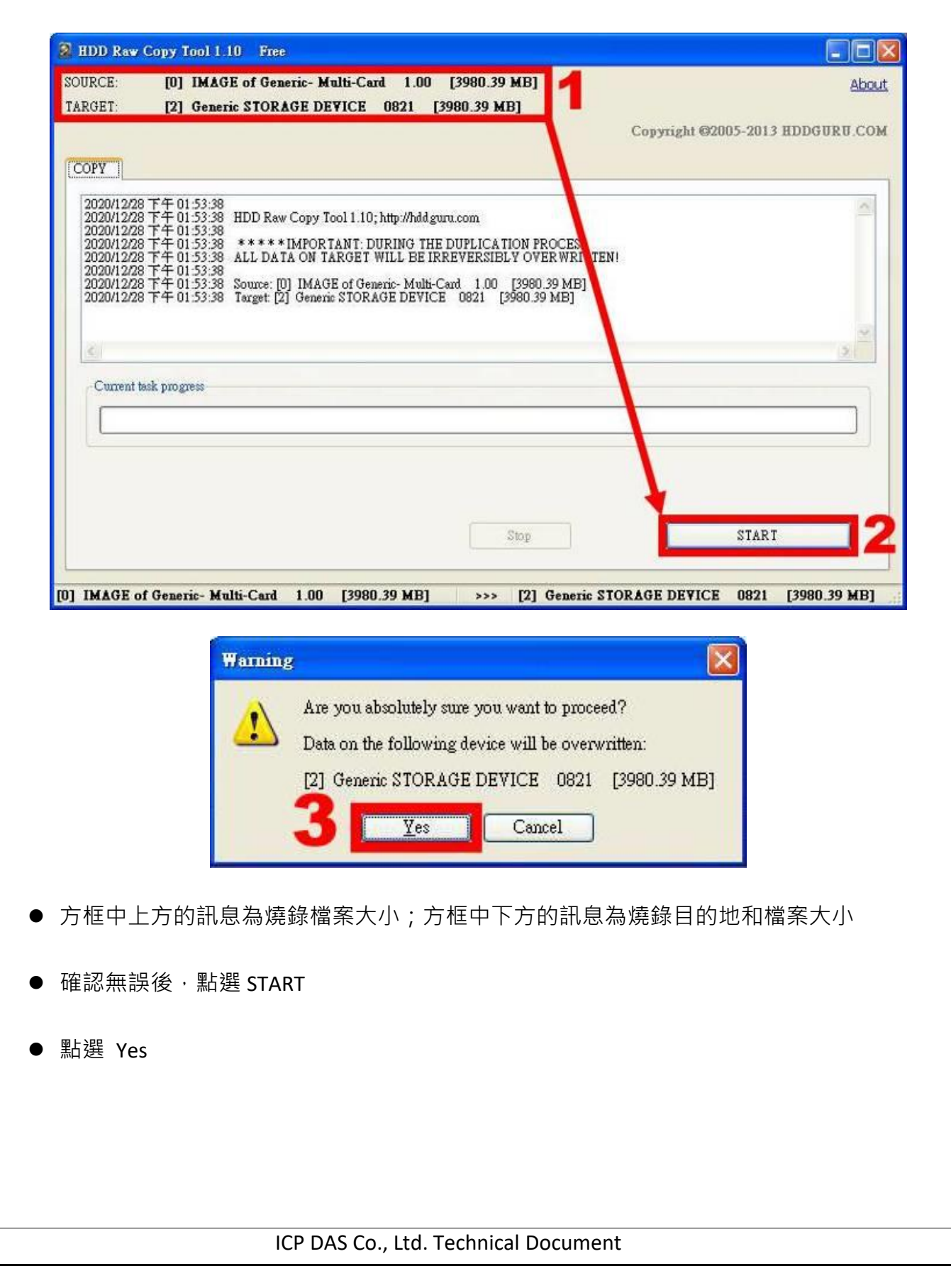

| Classification                                                                                                    | UA-Series Chi                                                                                                    | nese FAQ-                                                                                        | Upd-005                                                                             |                                                   |               |               |                   |
|----------------------------------------------------------------------------------------------------|----------------------------------------------------------------------------------------------------|--------------------------------------------------------------------------------------------------|-------------------------------------------------------------------------------------|---------------------------------------------------|---------------|---------------|-------------------|
| Author                                                                                                    | Chris Yen                                                                                                    | Version                                                                                          | 2.0                                                                                 | Date                                              | 2024,4        | Page          | 7 / 10            |
| 6)  燒錄完成<br>出現 Task cor                                                                                                    | mplete 訊息表:                                                                                                    | 示完成                                                                                              |                                                                                     |                                                   |               |               |                   |
| B HDD Raw Cop                                                                                                    | y Tool 1.10 Free                                                                                                    |                                                                                                  | 1 00 10000 00 11                                                                    |                                                   |               |               |                   |
| TARGET:                                                                                                    | 2] Generic STORAG                                                                                                    | c- Multi-Card                                                                                    | 1.00 [3980.39 M<br>321 [3980.39 MB]                                                 | Бј                                                | Copyright @   | 2005-2013 HDD | About<br>GURU.COM |
| 2020/12/28 下<br>2020/12/28 下<br>2020/12/28 下<br>2020/12/28 下<br>2020/12/28 下<br>2020/12/28 下<br>2020/12/28 下<br>2020/12/28 下<br>2020/12/28 下<br>4<br>2020/12/28 下<br>4 | 01:40:45         ******IM           01:40:45         ALL DATA (           01:40:45         Source: [0] I           01:40:45         Source: [0] I           01:40:45         Target [2] G           01:41:15         Cocking devi           01:41:15         Cocking devi           01:41:15         Copying           01:44:08         Average spee           01:44:08         Task complet | PORTANT: DUR!<br>DN TARGET WIL<br>MAGE of Generic<br>ieneric STORAGE<br>ce<br>d: 23.0 MB/s<br>e. | ING THE DUPLICATIO<br>L BE IRREVERSIBLY<br>- Multi-Card 1.00 [3<br>DEVICE 0821 [398 | N PROCESS<br>OVER WRITT<br>980.39 MB]<br>0.39 MB] | ENI           |               |                   |
| 4                                                                                                    |                                                                                                    |                                                                                                  |                                                                                     | _                                                 |               |               | 2                 |
| 100% co<br>Current                                                                                                    | sector: 7,774                                                                                                    | 23.0 MB/s<br>-,208                                                                               | Sto                                                                                 | P                                                 |               | START         |                   |
| [0] IMAGE of Ge                                                                                                    | neric- Multi-Card 1                                                                                                    | .00 [3980.39                                                                                     | MB] >>> [                                                                           | 2] Generic 3                                      | STORAGE DEVIC | E 0821 [396   | 80.39 MB]         |
|                                                                                                    |                                                                                                    |                                                                                                  |                                                                                     |                                                   |               |               |                   |

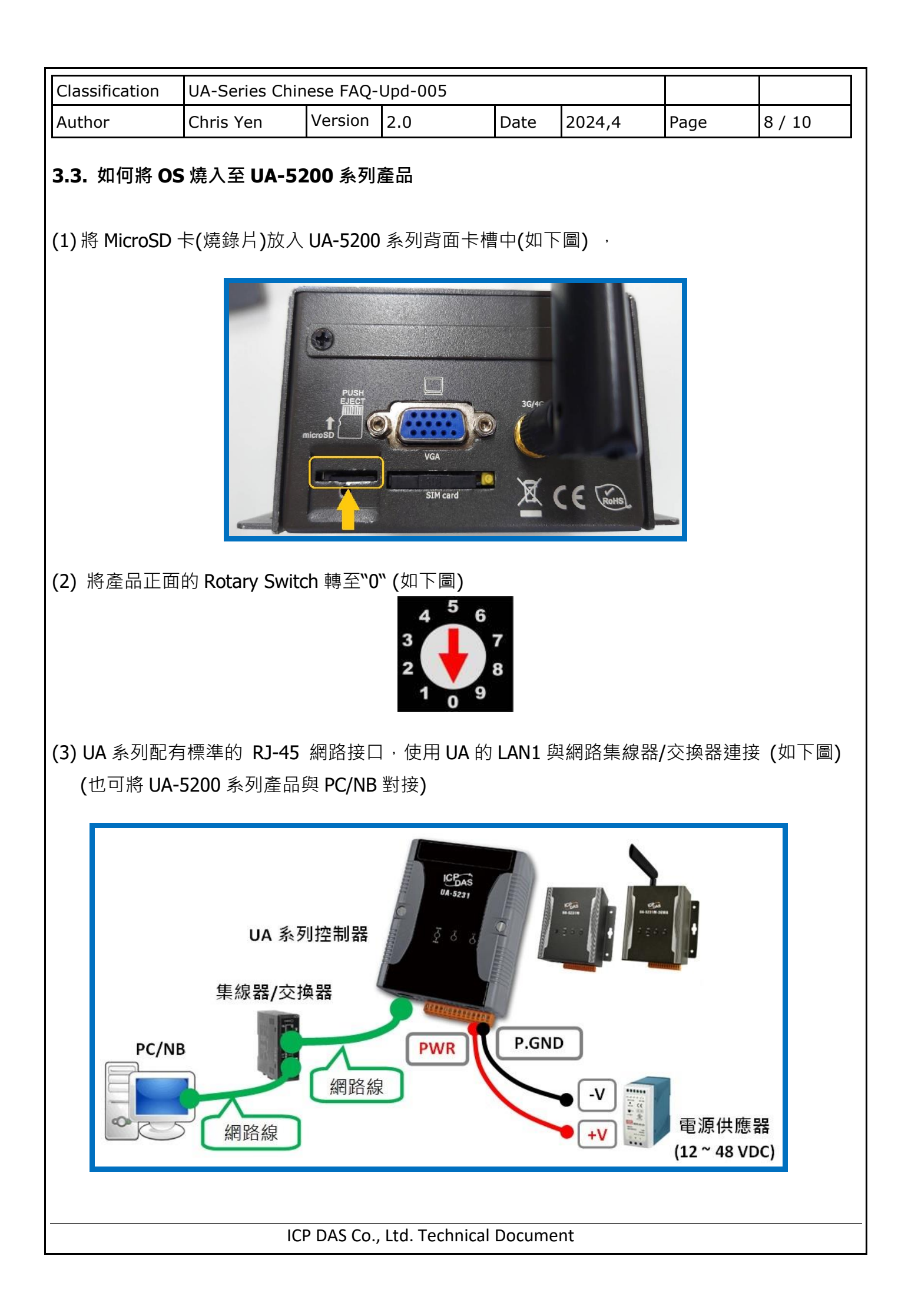

| Classi          | fication                                                                                                  | UA-Series Chir                                                                                                    | nese FAQ-                         | Upd-005                                       |                       |                      |                 |                  |  |  |
|-----------------|----------------------------------------------------------------------------------------------------|----------------------------------------------------------------------------------------------------|-----------------------------------|-----------------------------------------------|-----------------------|----------------------|-----------------|------------------|--|--|
| Autho           | r                                                                                                    | Chris Yen                                                                                                    | Version                           | 2.0                                           | Date                  | 2024,4               | Page            | 9 / 10           |  |  |
| (4) 將<br>→<br>→ | <ul> <li>(4)將UA-5200系列產品重新上電</li> <li>→等待1分鐘 (警告:燒錄過程請勿斷電,否則會更新失敗)</li> <li>→L2亮綠燈且發出嗶一聲 (一長聲)</li> </ul> |                                                                                                    |                                   |                                               |                       |                      |                 |                  |  |  |
| →<br>→          | <ul> <li>→ 等待 5 分鐘</li> <li>→ L1 與 L2 同時亮綠燈且發出嗶二聲 (二長聲) 表示燒錄成功</li> </ul>                                 |                                                                                                    |                                   |                                               |                       |                      |                 |                  |  |  |
| <b>→</b>        | · UA-5200<br><u>(</u> 警告: 虏                                                                               | ◎系列產品斷電<br><mark>韓券片未取出,</mark>                                                                                                    | 後 <sup>,</sup> 再把<br>將會造成         | <u>MicroSD 卡(</u><br>不斷重複燒錄                   | <u>燒錄片)</u><br>)      | <u>取出</u>            |                 |                  |  |  |
| <b>→</b>        | ・將 Micro                                                                                                  | SD卡插入PC,                                                                                                    | <b>/ NB</b> 上的                    | 讀卡機                                           |                       |                      |                 |                  |  |  |
| <b>→</b>        | ・推薦使月                                                                                                    | 月 DiskGenius 車                                                                                                    | 次體將 <b>Mic</b>                    | rroSD 卡格式化                                    | 」為 FAT                | 32 格式                |                 |                  |  |  |
| <b>→</b>        | ·將 Micro                                                                                                  | SD 卡插回 UA-                                                                                                    | <b>5200</b> 系列                    | ۱J                                            |                       |                      |                 |                  |  |  |
| <b>→</b>        | ・重新上電                                                                                                    | ፪ · 即可完成 O                                                                                                    | S的燒錄                              | 程序。                                           |                       |                      |                 |                  |  |  |
| 3.4. <b></b>    | 如何得知し                                                                                                    | JA-5231 燒錄                                                                                                    | 完後的 <b>II</b>                     | •位置?                                          |                       |                      |                 |                  |  |  |
| 燒               | 錄完成後                                                                                                    | , <u>預設 IP 為 19</u>                                                                                                    | 92.168.25                         | <u>5.1</u>                                    |                       |                      |                 |                  |  |  |
| )<br>一          | 設帳號:                                                                                                    | root                                                                                                    |                                   |                                               |                       |                      |                 |                  |  |  |
| 頂               | 。<br>武法冯王<br>武法冯王                                                                                         | root<br>A Sorios Litility                                                                                                    | 米仁世は                              | 士<br>· · · · · · · · · · · · · · · · · · ·    | <b>2</b> 2 。          |                      |                 |                  |  |  |
| 山               | , -」, 22 迎 U/<br>  國   IA_Co                                                                              | JCHCS UUIILY                                                                                                    | 座门师加<br>=詰奂去 <b>∓</b>             | □⊥⊥□⊫ா№ 1Г □⊥፤<br>ミニヨ・コ つ う 音 谷               | <sup>ュ ·</sup><br>、本物 | ⅢΛ 细百Г桤飞             | 老中小1ポエ          | <b>JII油</b> /==• |  |  |
| ht              | tps://www                                                                                                 | v.icpdas.com/t                                                                                                    | -⊯∥ ≥ -5 <del>5</del><br>w/downlo | ad/show.php                                   | ?num=3                | 798&model            | <u>=UA-5231</u> |                  |  |  |
|                 | ;                                                                                                    | <ol> <li>快速上手 1: 設備</li> <li>2.1. 設備連接</li> <li>2.1.1. 前置</li> <li>2.1.2. 硬間</li> <li>2.2. 網路連線器</li> <li>2.2.1. 使用</li> <li>2.2.2. 使用</li> <li>3. 快速上手 2: 網目</li> </ol> | <b>備連接 / 網</b>                    | 格連線<br>段值連線登入(適用剛<br>網路連線登入 (適用<br>定步驟 / 專案範例 | 出廠/第一3<br>設定過但不       | マ使用)<br>知道 IP 設定的 U/ | 26<br>          |                  |  |  |
|                 | ICP DAS Co., Ltd. Technical Document                                                                      |                                                                                                    |                                   |                                               |                       |                      |                 |                  |  |  |

| Classification                      | UA-Series Chir                             | nese FAQ- | Upd-005          |                |                           |                        |         |  |  |
|-------------------------------------|--------------------------------------------|-----------|------------------|----------------|---------------------------|------------------------|---------|--|--|
| Author                              | Chris Yen                                  | Version   | 2.0              | Date           | 2024,4                    | Page                   | 10 / 10 |  |  |
| 3.5. 如何將備份的檔案恢復?<br>登入網頁後點選【檔案設定】功能 |                                            |           |                  |                |                           |                        |         |  |  |
| DO                                  |                                            |           | 山能東              | 豆 (埣這細)        |                           |                        |         |  |  |
| ition Se                            | erver<br>合設定 轉換設                           | 定 進階語     | 設定 記錄器設          | usage :<br>定即時 | CPU 23% Memory<br>序資訊顯示 稽 | 7 41.62% SD Ca<br>有案設定 | ırd     |  |  |
| 版本                                  | 資訊<br>———————————————————————————————————— |           |                  |                |                           |                        |         |  |  |
| 點選【選擇檔案                             | 】·並選擇先詞                                    | 前備份的      | 檔案・再按下_          | 上傳。            |                           |                        |         |  |  |
|                                     | 刪除檔案                                       | 7         | 專案檔  刪除          | ž,             |                           |                        |         |  |  |
|                                     | 上傳檔案                                       | 到控制       | 器<br>            |                |                           |                        |         |  |  |
|                                     | 從控制努                                       | 下載档:      | 專案檔 選擇           | 檔案             |                           | 上傳                     |         |  |  |
|                                     |                                            | 1 44/1882 | 專案檔 下載           | ţ              |                           |                        |         |  |  |
|                                     |                                            |           |                  |                |                           |                        |         |  |  |
|                                     |                                            |           |                  |                |                           |                        |         |  |  |
|                                     |                                            |           |                  |                |                           |                        |         |  |  |
|                                     |                                            |           |                  |                |                           |                        |         |  |  |
|                                     |                                            |           |                  |                |                           |                        |         |  |  |
|                                     | IC                                         | P DAS Co. | , Ltd. Technical | Docume         | nt                        |                        |         |  |  |